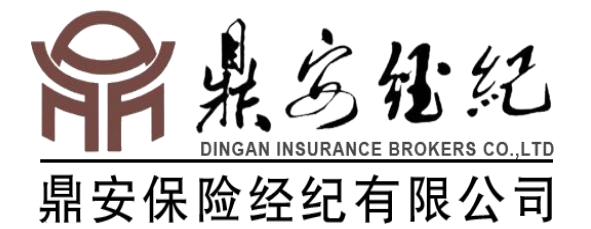

# 2018

# 驾培行业意外险投保操作指南

#### 鼎安保险经纪有限公司

2018年1月

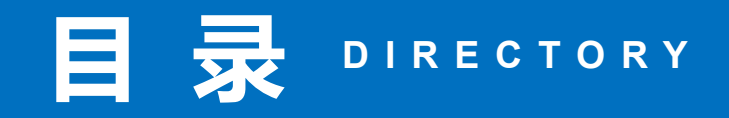

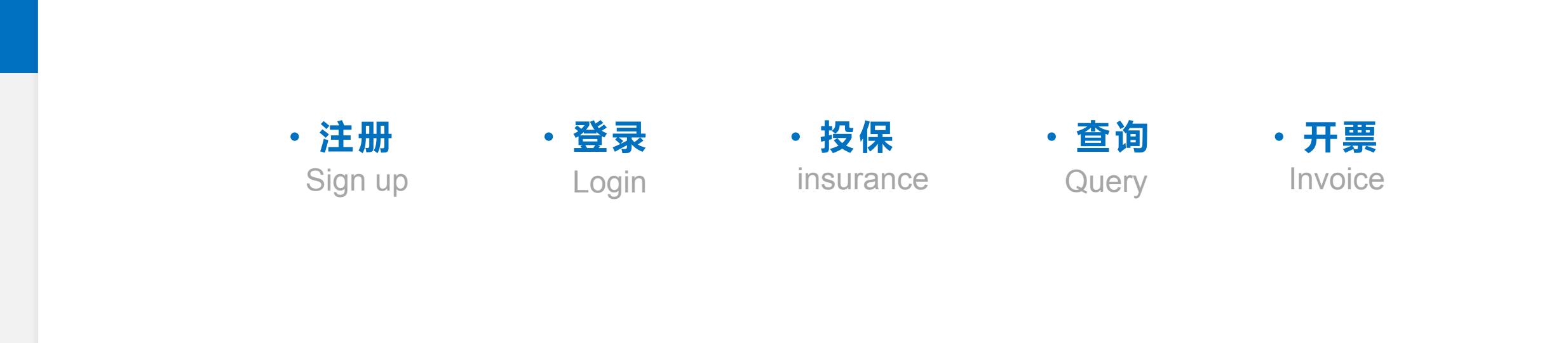

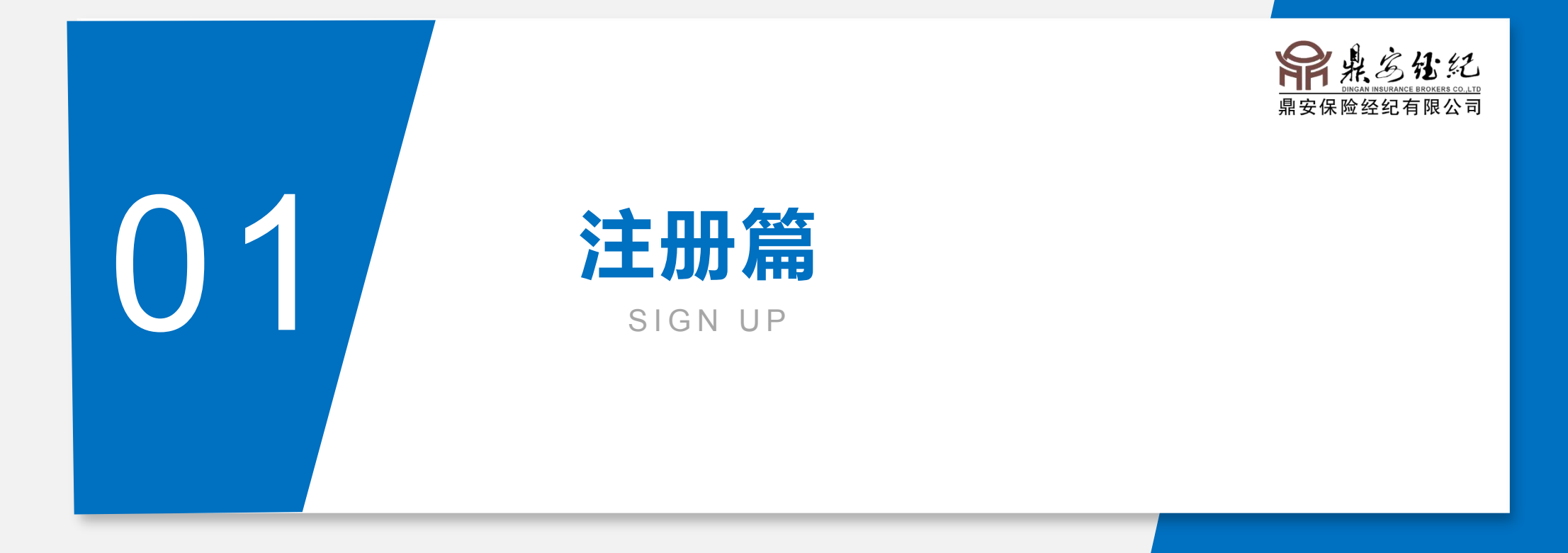

#### 1.访问投保系统

驾培机构直接打开浏览器,访问地址: <u>http://yewu.dabxjj.com/</u>可到保险系统登录页。

| / 鼎安保险经纪 × |                                                         | 0 – 0 × |
|------------|---------------------------------------------------------|---------|
| ← → C      |                                                         | 야 또 :   |
|            | 常来多化纪<br>DINGAN INBURANCE BROKEAB CO. LTD<br>鼎安保险经纪有限公司 |         |
|            | 用户登录 免费注册                                               |         |
|            | 3 当 初 約 編号 密码 → 大 市 会 発表 → 力 刻 2 (二)                    |         |
|            | 一言九鼎、业兴人安                                               |         |
|            |                                                         |         |

#### 2.新注册可以点击免费注册

| 常成的<br>MICAN INSURANCE BROKERS CO.LTD<br>鼎安保险经纪有限公司                                | 0 |
|------------------------------------------------------------------------------------|---|
| 用户登录   空培机构名称   留培机构名称   省份   他级市 区具     详细地址 经办人手机号 营业执照统一社会信用代码  驾培机构电子邮箱 上传营业执照 |   |

#### 3.注册信息完善

在注册页面输入驾培机构的相关信息。①所有栏目都必须据实填写②营业执照栏除填写统一 社会信用代码外,还需上传注册驾培机构营业执照正本照片(点击"上传营业执照"按键、 选择电脑中保存的营业执照照片进行粘贴)③"驾培机构电子邮箱"栏必须填写能够保证日 常接收邮件的邮箱号。该栏请谨慎填写,后期无法进行自行修改,若填写不准,将造成 保单、发票无法接收。

| 用户登录 免费注册                                         |  |
|---------------------------------------------------|--|
| <sup>驾培机构名称</sup><br>测试驾培机构                       |  |
| <ul><li></li></ul>                                |  |
| <sup>洋细地业</sup><br>城南东路305号                       |  |
| 经办人手机号<br>15917980613                             |  |
| 营业执照统一社会信用代码<br>914301000749841800                |  |
| 等培机构电子邮箱<br>2608086516@qq.com                     |  |
| 上传营业执照<br>商认真提交与驾培机构一致的清晰可辨的营业执照照片照片大<br>小不超过10M。 |  |
|                                                   |  |
|                                                   |  |
| ✓ 已阅读并同意《鼎安保险经纪协议》 免费注册                           |  |

#### 4.注册成功(需要激活账号)

所有信息填写完,确认无误后,<mark>点击免费注册</mark>,此时会弹出<mark>注册成功</mark>,并提示驾培机构的账号和初 始密码,但这时候还不能登录,必须做最后一步激活,需要到驾培机构填写的电子邮箱激活账号。

|     |                               | があった。<br>からので、<br>のので、<br>のので<br>のので |     |
|-----|-------------------------------|----------------------------------------------------------------------------------------------------|-----|
|     |                               | <ul> <li>當份 地级市 区景<br/>湖南省 长沙市 雨花区</li> <li>详细地址<br/>城南东路305号</li> <li>经办人手机号<br/>15917980613</li> <li>营业执照统一社会信用代码<br/>914301000749841800</li> </ul>                                                                                                    |     |
|     | <del>Щ</del> с <sup>₽</sup> Т |                                                                                                    |     |
| (土) |                               |                                                                                                    |     |
| 您的  | 9编号 0430111001 定的密码为          | 123456,我们已经发送了一封激活邮件到您的邮箱2608086516@qq.com,请在30分钟内                                                                                                    | 激活。 |
|     |                               |                                                                                                    | ок  |
|     |                               | ■ 三國读并同意 (最安保险经纪协议)<br>免费注册                                                                                                    |     |
|     |                               | 一言九鼎、业兴人安                                                                                                    |     |

#### 5. 激活账号(以qq邮箱为例)

驾培机构先登录本单位电子邮箱,然后会收到系统发送的激活邮件(邮件名称为鼎安保险经纪公司注册激活邮件),再点击邮件中的链接,激活完毕。逾期没激活,则需要重新填写注册信息。

|                                         | 有你心安BUG<2608086516@qq.com>▼ 0                                                                                                    | 反馈建议 帮助中心 退                        |
|-----------------------------------------|----------------------------------------------------------------------------------------------------|------------------------------------|
| mail.qq.co                              | n 邮箱首页   设置 - 换肤                                                                                                    | Q 邮件搜索                             |
| 🍞 写信                                    | <ul> <li>≪ 返回</li> <li>回复</li> <li>回复全部</li> <li>转发</li> <li>删除</li> <li>彻底删除</li> <li>举报</li> <li>拒收</li> <li>标记为 ▼</li> <li>移动到 ▼</li> </ul>                                                                                | 上一封下一封                             |
| <ul> <li>▲ 收信</li> <li>▲ 通讯录</li> </ul> | <b>鼎安保险注册激活邮件 ☆</b><br>发件人: <b>lvming</b> <lvming@isir.cn> ■</lvming@isir.cn>                                                                                                    |                                    |
| 收件箱(159)                                | 时 间:2017年12月29日(星期五)晚上7:15<br>收件人: <b>有你心安BUG</b> <2608086516@qq.com>                                                                                                    | ₽₽₽≈                               |
| 星标邮件 ★<br>群邮件(24)                       | 这不是腾讯公司的官方邮件⑦。 请勿轻信密保、汇款、中奖信息,勿轻易拨打陌生电话。 🕑 举报垃圾邮件                                                                                                    | 网站安全云检测                            |
| 草稿箱<br>已发送<br>已删除                       | 感谢您注册鼎安保险; 点击以下链接激活您的账户 <u>http://api.dabxjj.com/login/active?</u><br>code=430111001&token=58ccd925543ddb7a1b4f2464bd73141db93218749b00a9389e7e6c1555368ee3e8dc8f8165b3<br>310c271119a033e451f28991064a208a260599d508b863204d | d76f4582eaaf9736ae90a4271f4335604a |
| 垃圾箱(13) [清空]<br>QQ邮件订阅                  | 点击该链接即可额活                                                                                                    |                                    |
| 垃圾箱(13) [清空]<br>QQ邮件订阅<br>其他邮箱          | 点击该链接即可翻话                                                                                                    |                                    |

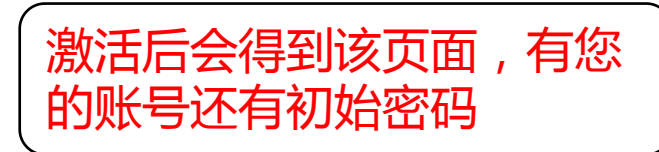

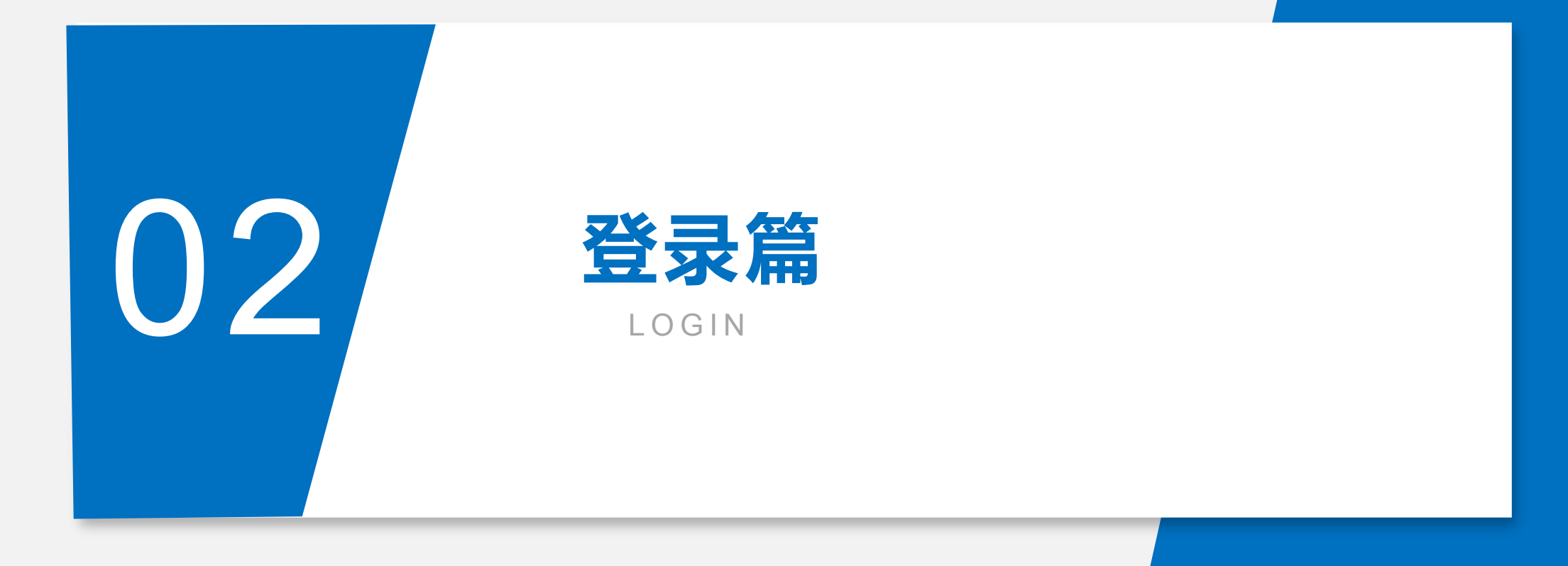

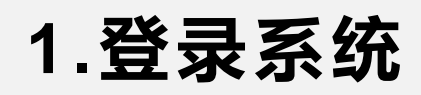

驾培机构每次使用时请点击"用户登录"页面,输入本单位的账号和初始密码,进行操作。 为方便用户快捷登录,请勾选"七天内免登陆"栏,可实现七天内免输入账号和密码登陆。

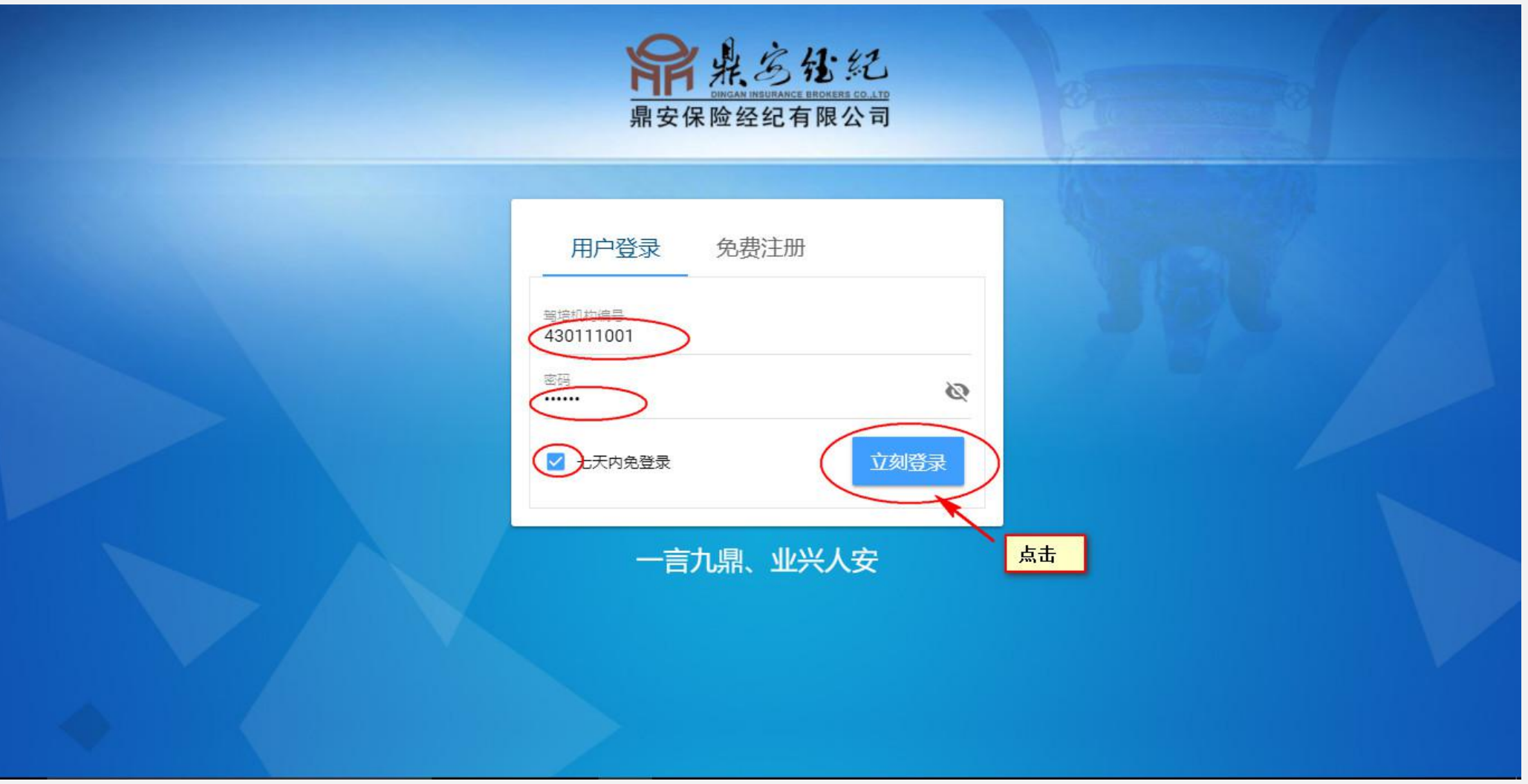

#### 2.登录后(资料审核中)

登录进入投保系统首页后,此时还不能填写投保信息,还需等待后台审核本单位注册信息,此时页面上方显示"资料审核中"字样。待"资料审核中"字样消失后,表示审核通过。此时方可开始进行填写投保信息。

| 2017年12月29日 19点48分22秒 | ≡ 篇点总能記 次世:测试驾培机构 (资料                  | 审核中)   | 3            | 够改密码 查看信息 安全退出 |
|-----------------------|----------------------------------------|--------|--------------|----------------|
| ☑ 投保                  |                                        |        |              | _              |
| Q 査询                  | 字员投保 教练员投保 其                           | 也人员投保  |              |                |
| ✔ 开票                  | 投保清单                                   | 浏览 上传  | 添加投保名单下载投保模板 |                |
| ? 帮助                  | 序号 姓名                                  | 性别 身份证 | 手机号          |                |
| 咨询电话                  |                                        |        |              |                |
| 400-0000033           |                                        |        |              |                |
|                       |                                        |        |              |                |
|                       |                                        |        |              |                |
|                       |                                        |        |              |                |
|                       |                                        |        |              |                |
|                       | 投保时间: 2017年12月29日                      |        |              | _              |
|                       | 保護(期間从服名到拿到醫師,皇长不過过3年)<br>10元/期/人(主套餐) |        |              | ÷              |
|                       | <b>每人現</b> 斗目宣醉/3阳游                    |        |              | FF box         |
|                       | 每人意り更同妇医限数<br>每人意外身故/残疾最高赔偿金           |        |              | 45万元           |
|                       | 每人意外医疗费用最高赔偿金                          |        |              | 10万元           |
|                       | 当前所需保费(元): 0                           |        |              |                |

#### 3.修改初始密码

登录后此时如果需要修改初始密码的话,点击左上角修改密码,弹出修改密码界面,将初始密码 123456修改为您自己设定的密码,最后点击确定,即可修改密码。

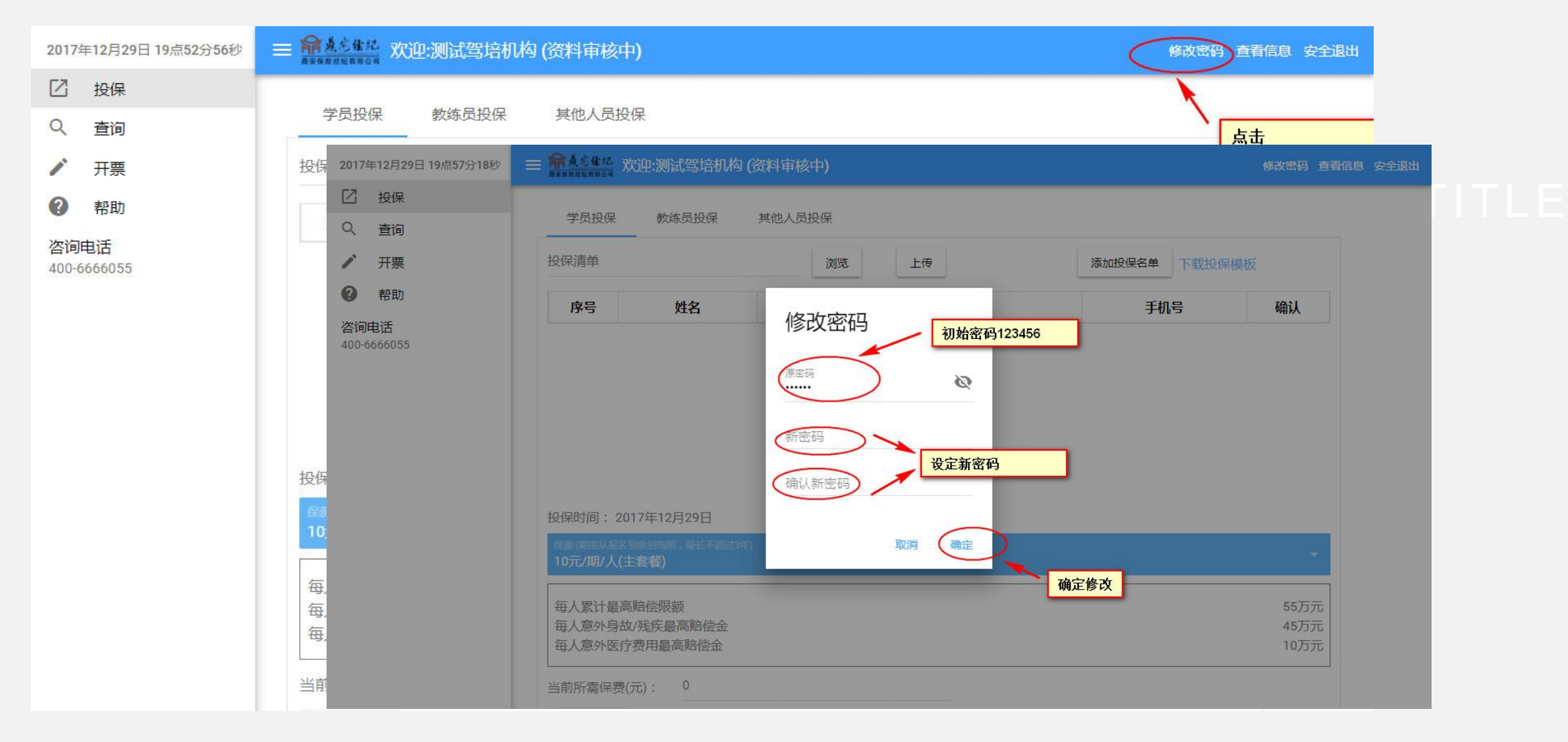

#### 4.用新密码重新登录

修改完之后点击左上角安全退出,用新密码重新登录。在登录页输入驾培机构账号和新密码,七天免登陆打上勾, 点击立刻登录。

| 2017年12月29日 20点00分40秒          | ≡ 角点≤### 欢迎:测试驾培机构 (资料审核中)            | 修改密码 查看信息 安全退出                      |
|--------------------------------|---------------------------------------|-------------------------------------|
| ☑ 投保                           | 学导现很 教练导现很 甘他人导现很                     | 1                                   |
| Q 查询                           | 子贝拉妹 教练贝拉妹 共化八贝拉妹                     |                                     |
| ▶ 开票                           | 常来多位纪                                 |                                     |
| ? 帮助                           | 鼎安保险经纪有限公司                            |                                     |
| 咨询电话<br>400-6666055            |                                       | Active states and the second second |
| Andra Michael Brite Schollader | 1000000000000000000000000000000000000 |                                     |
|                                | 等控机构编号<br>                            |                                     |
|                                | 430111001<br>按成您刚刚设定的新                |                                     |
|                                |                                       |                                     |
|                                | □ 七天内免登录 □ 立刻登录                       |                                     |
|                                |                                       |                                     |
|                                | 一言九鼎、业兴人安                             |                                     |
|                                |                                       |                                     |
|                                |                                       |                                     |
|                                |                                       |                                     |
|                                |                                       |                                     |

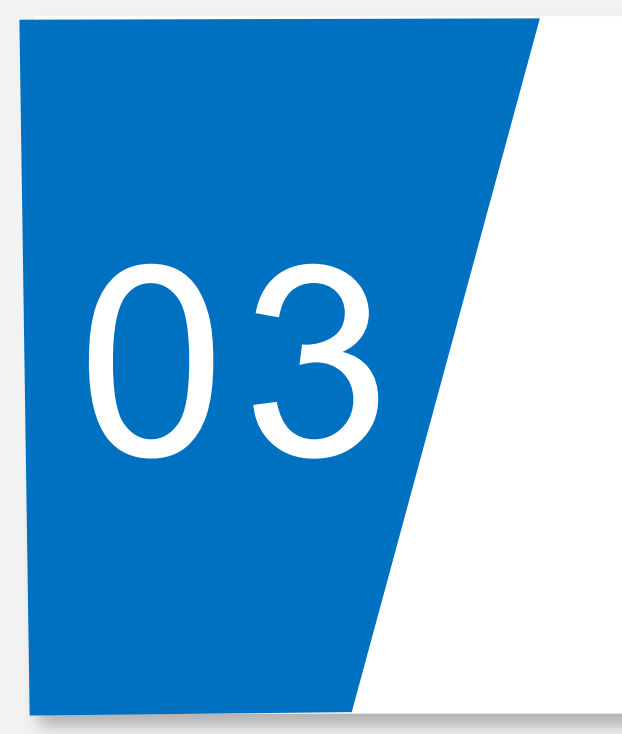

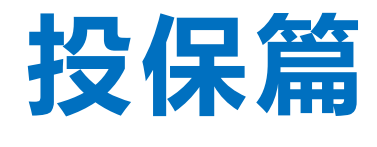

INSURANCE

## 1.开始投保

当(资料审核中)这几个字没有了就是资料审核通过,此时驾培机构可以开始进行投保。

| 2017年12月29日 20点22分18秒 | ≡ 希点忘住纪 欢迎:测试驾培机构                     | $\bigcirc$ | (资料审核由) 汶几个字沿          |            | 修改密码 查看信息 安全退出 |
|-----------------------|---------------------------------------|------------|------------------------|------------|----------------|
| 2 投保                  | 学马切尔 新法马切尔                            | 甘他人吕坎原     | 有了即是审核通过,此时可以开始投保      |            |                |
| Q 查询                  |                                       |            |                        |            |                |
| ▶ 开票                  | 投保清单                                  | 浏览         | 上传                     | 添加投保名单下载投保 | 莫板             |
| ? 帮助                  | 序号 姓名                                 | 性别         | 身份证                    | 手机号        | 确认             |
| 咨询电话<br>400-6666055   |                                       |            |                        |            |                |
|                       |                                       |            |                        |            |                |
|                       |                                       |            |                        |            |                |
|                       |                                       |            |                        |            |                |
|                       |                                       |            |                        |            |                |
|                       | 投保时间: 2017年12月29日                     |            |                        |            |                |
|                       | 保盡、開詣从假名到全到雪照,最长不超过34<br>10元/期/人(主套餐) | F)         |                        |            | ÷.             |
|                       | 每人累计最高赔偿限额                            |            |                        |            | 55万元           |
|                       | 每人意外身故/残疾最高赔偿金<br>每人意外医疗费用最高赔偿金       |            |                        |            | 45万元<br>10万元   |
|                       |                                       |            |                        |            |                |
|                       | ヨ 同 所 希 味 受 ( )し ) ・ 0                |            | ionanjonanjonani onani |            |                |

#### 2.投保可以批量投保

点击左边"投保",投保信息可以进行批量导入,(首先点击右边"下载投保模板"按钮下载,投保模板是EXCEL表格。

| 2017年12月29日 20点27分59秒 | ≡ 新来名他花 欢迎:测试驾培机构 修改密码                                      | 查看信息 安全退出  |
|-----------------------|-------------------------------------------------------------|------------|
| ☑ 投保                  | 学员投保 教练员投保 其他人员投保                                           |            |
| く 査询                  |                                                             |            |
| ✔ 开票                  | 投保清单 浏览 上传 添加投保名单 下载投保模板                                    |            |
| ? 帮助                  | 序号         姓名         性別         身份证         手机号         确认 |            |
| 咨询电话<br>400-6666055   |                                                             |            |
|                       |                                                             |            |
|                       |                                                             |            |
|                       |                                                             |            |
|                       |                                                             |            |
|                       | 投保时间: 2017年12月29日                                           |            |
|                       | 保费:(期指从报名到全到驾照,量长不超过3年)                                     |            |
|                       | 10元/期/人(主套餐)                                                |            |
|                       | 每人累计最高赔偿限额 55万元                                             | 元          |
|                       | 每人意外身故/残疾最高赔偿金 45万万                                         | 帀          |
|                       | 母人息外医疗费用最高端层金 10万                                           | л <u>ь</u> |
|                       | 当前所需保费(元): 0                                                |            |

#### 3.填写投保模板里的成员信息

打开下载的投保模板EXCEL表格,填写投保的成员,按提示和要求填写。一定记得要在表格中先保存数据。

| x∎          | 8 5                                | • ¢• •                       |                                                                |                                               |            | 学                 | 员投保演  | 青单样本          | (4).xls | x - Micro                | osoft Exce  | 1          |      |      |   |              |                         |                     |                                                                                                    | ? 🗹                                             | -0.4 | a ) | × |
|-------------|------------------------------------|------------------------------|----------------------------------------------------------------|-----------------------------------------------|------------|-------------------|-------|---------------|---------|--------------------------|-------------|------------|------|------|---|--------------|-------------------------|---------------------|----------------------------------------------------------------------------------------------------|-------------------------------------------------|------|-----|---|
| 文件          | Я                                  | 始插入                          | 页面布局 公式 数据                                                     | 审阅 视图                                         |            |                   |       |               |         |                          |             |            |      |      |   |              |                         |                     |                                                                                                    |                                                 | ₹    | 登录  | 9 |
| 能贴          | ん 剪切<br>画 复新<br>が 格記               | 加<br>示体<br>式刷<br>→<br>B<br>I | - 10 - A A - <u>A</u> - <u>A</u> - <u>A</u> - <u>A</u>         | $ \mathbf{A}^{\star} \equiv \equiv \equiv = $ | %-<br>∈ #E | 官。自动换行<br>国 合并后居。 | ŧ - 1 | 常规<br>[1] - % | 6 *     | ▼<br>00, 0.⇒0<br>0.€ 00, | (美)<br>条件格式 | 奈用<br>表格格式 | 单元格样 | に 話入 |   | ₩<br>格式<br>* | ∑自<br>団 埴<br><b>⋞</b> 清 | l动求和<br>:充・<br>.滁 • | ▲<br>上<br>「<br>「<br>「<br>「<br>」<br>「<br>」<br>「<br>」<br>「<br>」<br>「<br>」<br>」<br>「<br>」<br>」<br>「<br>」<br>」<br>」<br>」<br>」<br>」<br>」<br>」<br>」<br>」 | よう うちょう ひんし ひんし ひんし ひんし ひんし ひんし ひんし ひんし ひんし ひんし | 择    |     |   |
| 勇           | 剪贴板 。 字体 。 对齐方式 。 数字 。 样式 单元格 编辑 • |                              |                                                                |                                               |            |                   |       |               |         |                          | ^           |            |      |      |   |              |                         |                     |                                                                                                    |                                                 |      |     |   |
| E15         |                                    | • : ×                        | ✓ <i>f</i> <sub>x</sub> 136097243                              | 69                                            |            |                   |       |               |         |                          |             |            |      |      |   |              |                         |                     |                                                                                                    |                                                 |      | 8   | ۷ |
| A           | В                                  | С                            | D                                                              | E                                             | F          | G                 |       | Н             |         | I                        | J           | K          |      | L    | M | 1            | V                       | 0                   | P                                                                                                    |                                                 | ຊ    | I   |   |
| 4<br>5<br>6 |                                    |                              |                                                                |                                               |            |                   |       |               |         |                          |             |            |      |      |   |              |                         |                     |                                                                                                    |                                                 |      |     |   |
| 7           | 填写                                 | 范例:                          |                                                                |                                               |            |                   |       |               |         |                          |             |            |      |      |   |              |                         |                     |                                                                                                    |                                                 |      |     |   |
| 8           | 编号                                 |                              | 必填项                                                            |                                               |            |                   |       |               |         |                          |             |            |      |      |   |              |                         |                     |                                                                                                    |                                                 |      |     |   |
| 9           |                                    | 姓名                           | 证件号码                                                           | 手机号                                           |            |                   |       |               |         |                          |             |            |      |      |   |              |                         |                     |                                                                                                    |                                                 |      | -   |   |
| 10          | 1                                  | 张三                           | 350110198504021256                                             | 12345678910                                   |            |                   |       |               |         |                          |             |            |      |      |   |              |                         |                     |                                                                                                    |                                                 |      |     |   |
| 11          | 输入<br>说明                           | 直接輸入(必<br>填)                 | 直接输入(注意:如果从<br>Word或其他文档拷贝粘贴到<br>Excel,请使用右键选择性<br>粘贴"数值")(必填) | 手机号(可选,可<br>以为空)                              |            |                   |       |               |         |                          |             |            |      |      |   |              |                         |                     |                                                                                                    |                                                 |      |     |   |
| 11 12       |                                    |                              | 07                                                             |                                               |            |                   |       |               |         |                          |             |            |      |      |   |              |                         |                     |                                                                                                    |                                                 |      |     |   |
| 13          | 请参                                 | 照以上范例均                       | 真写被保险人信息:                                                      |                                               |            |                   |       |               |         |                          |             |            |      |      |   |              |                         |                     |                                                                                                    |                                                 |      |     |   |
| 14          | 序号                                 | 姓名                           | 身份证号码                                                          | 手机号                                           |            |                   |       |               |         |                          |             |            |      |      |   |              |                         |                     |                                                                                                    |                                                 |      |     |   |
| 15          | 1                                  | 张三                           | 4405821995051666                                               | 13609224349                                   |            |                   |       |               |         |                          |             |            |      |      |   |              |                         |                     |                                                                                                    |                                                 |      |     |   |
| 17          | 3                                  |                              |                                                                |                                               |            |                   |       |               |         |                          |             |            |      |      |   |              |                         |                     |                                                                                                    |                                                 |      |     |   |
| 18          | 4                                  |                              |                                                                |                                               |            |                   |       |               |         |                          |             |            |      |      |   |              |                         |                     |                                                                                                    |                                                 |      |     |   |
| 19          | 5                                  |                              |                                                                |                                               |            |                   |       |               |         |                          |             |            |      |      |   |              |                         |                     |                                                                                                    |                                                 |      |     |   |
| 20          | 6                                  |                              | 2                                                              |                                               |            |                   |       |               |         |                          |             |            |      |      |   |              |                         |                     |                                                                                                    |                                                 | 1.1  |     | w |
| +           | E.                                 | 团单上传标                        | ₩准文件格式模板 (+)                                                   |                                               |            |                   |       |               |         |                          |             | : •        |      |      |   |              |                         |                     |                                                                                                    |                                                 |      | Þ   |   |

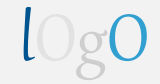

#### 4.浏览选择要上传的投保模板

# 填写完毕后在EXCEL表中保存数据,再回到系统投保页面,点击"浏览"键,选择需要上传的投保清单EXCEL表格。

| 2017年12月29日 20点35分17秒                                        | ■ 新水光推進<br>新田市市市市市市市市市市市市市市市市市市市市市市市市市市市市市市市市市市市市                                                                                                    | 全退出  |
|--------------------------------------------------------------|----------------------------------------------------------------------------------------------------|------|
| <ul> <li>         · 投保         <ul> <li></li></ul></li></ul> | 学员投保 教练员投保 其他人员投保 1                                                                                                    |      |
| ▶ 开票                                                         | 投保清单 浏览 上传 添加投保名单 下载投保模板                                                                                                    |      |
| ⑦ 帮助                                                         | 序号         姓名         性别         身份证         手机号         确认                                                                                                    |      |
| 咨询电话<br>400-6666055                                          | 2017年12月29日 20:838分4       ● 打开       ● ※       ● ※       ● ※       ● ※       ● ※       ● ※       ● ※       ● ※       ● ※       ● ※       ● ※       ● ※       ● ※       ● ※       ● ※       ● ※       ● ※       ● ※       ● ※       ● ※       ● ※       ● ※       ● ※       ● ※       ● ※       ● ※       ● ※       ● ※       ● ※       ● ※       ● ※       ● ※       ● ※       ● ※       ● ※       ● ※       ● ※       ● ※       ● ※       ● ※       ● ※       ● ※       ● ※       ● ※       ● ※       ● ※       ● ※       ● ※       ● ※       ● ※       ● ※       ● ※       ● ※       ● ※       ● ※       ● ※       ● ※       ● ※       ● ※       ● ※       ● ※       ● ※       ● ※       ● ※       ● ※       ● ※       ● ※       ● ※       ● ※       ● ※       ● ※       ● ※       ● ※       ● ※       ● ※       ● ※       ● ※       ● ※       ● ※       ● ※       ● ※       ● ※       ● ※       ● ※       ● ※       ● ※       ● ※       ● ※       ● ※       ● ※       ● ※       ● ※       ● ※       ● ※       ● ※       ● ※       ● ※       ● ※       ● ※       ● ※       ● ※       ● ※       ● ※       ● | 安全退出 |
| 学员投保清单样本xl ^                                                 | 文件名(N): 学员投保清单样本.xlsx                                                                                                    |      |
|                                                              | 每人意外身故/残疾最高赔偿金     3     45万元       每人意外医疗费用最高赔偿金     10万元                                                                                                    |      |

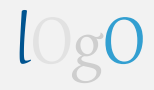

### 4.上传投保模板

| 2017  | 年12月29日 20点40分23秒 | ≡ <mark>解点它</mark> 低蛇 数 | 迎:测试驾培机构                   | <u>影</u> |     |             | 修改密码 查看      | 信息安全退出 |
|-------|-------------------|-------------------------|----------------------------|----------|-----|-------------|--------------|--------|
| Ø     | 投保                | 学员投供                    | 教练员投保                      | 其他人员投保   |     | 武击上传        |              |        |
| Q     | 查询                | 1.21204                 | BAGCOLON.                  |          |     |             |              |        |
| -     | 开票                | 学员投保清单档                 | 本.xlsx                     | 浏览       |     | 添加投保名单 下载投保 | 模板           |        |
| 0     | 帮助                | 序号                      | 姓名                         | 性别       | 身份证 | 手机号         | 确认           |        |
| 咨询    | 电话                |                         |                            |          |     |             |              |        |
| 400-0 | 000033            |                         |                            |          |     |             |              |        |
|       |                   |                         |                            |          |     |             |              |        |
|       |                   |                         |                            |          |     |             |              |        |
|       |                   |                         |                            |          |     |             |              |        |
|       |                   |                         |                            |          |     |             |              |        |
|       |                   | 投保时间: 201               | 7年12月29日                   |          |     |             |              |        |
|       |                   | 保盡:(期指从服名到<br>10元/期/人(主 | 峰到陶照,最长不超过3年<br><b>套容)</b> |          |     |             | ÷            |        |
|       |                   |                         | E*/                        |          |     |             |              |        |
|       |                   | 每人累计最高                  | 赔偿限额                       |          |     |             | 55万元         |        |
|       |                   | 每人息外身故<br>每人意外医疗        | /残疾最局赔偿金<br>费用最高赔偿金        |          |     |             | 45万元<br>10万元 |        |
|       |                   |                         |                            |          |     |             |              |        |

## 4.上传成功,显示投保成员

| 2017年12月29日 20点42分25秒 | ≡ 希太多後起 欢迎:测试驾培机构                      |             |                    |             | 修改密码 查看信息 安全退出 |
|-----------------------|----------------------------------------|-------------|--------------------|-------------|----------------|
| 2 投保                  |                                        | + 1 = +1./n |                    |             |                |
| へ 査询                  | 子页投保 教练页投保 具机                          |             |                    |             |                |
| ▶ 开票                  | 投保清单                                   | 浏览          | 上传                 | 添加投保名单下载投保模 | 反              |
| ⑦ 帮助                  | 序号    姓名                               | 性别          | 身份证                | 手机号         | 确认             |
| 咨询电话                  | 1 张三                                   | 男           | 440582199605466093 | 13625457852 | 删除             |
|                       | 投保时间:2017年12月29日                       |             |                    |             |                |
|                       | 保盖(阿指从报名到全到宫照,星长不超过3年)<br>10元/期/人(主套餐) |             |                    |             | ÷              |
|                       | 每人累计最高赔偿限额                             |             |                    |             | 55万元           |
|                       | 每人息外身故/残狭最高赔偿金 每人意外医疗费用最高赔偿金           |             |                    |             | 45万元<br>10万元   |

## 5. 点击投保单预览,驾培机构核对投保信息

| 2017年12月29日 20点46分48秒 | ≡ <mark>需点总信</mark> 起 欢 | <u> 迎试驾培机构</u>                   |    |                       |             | 修改密码 查看信息    | 安全退出 |
|-----------------------|-------------------------|----------------------------------|----|-----------------------|-------------|--------------|------|
| 2 投保                  | 序号                      | 姓名                               | 性别 | 身份证                   | 手机号         | 确认           |      |
| Q 查询                  | 1                       | 张三                               | 男  | 440582: 9930 216669.~ | 13625457852 | 删除           |      |
| ▶ 开票                  |                         |                                  |    |                       |             |              |      |
| 2 帮助                  |                         |                                  |    |                       |             |              |      |
| 咨询电话                  |                         |                                  |    |                       |             |              |      |
| 400-6666055           |                         |                                  |    |                       |             |              |      |
|                       |                         |                                  |    |                       |             |              |      |
|                       |                         | 7年12日20日                         |    |                       |             |              |      |
|                       | 投除时间,201                | /年12月29日                         |    |                       |             |              |      |
|                       | 10元/期/人(主               | - 1958 · 唯代不起过3年)<br>【 <b>答)</b> |    |                       |             | <b>*</b>     |      |
|                       |                         |                                  |    |                       |             |              |      |
|                       | 每人累计最高财                 | 送限额<br>30.5月京时代会                 |    |                       |             | 55万元         |      |
|                       | 每人息外身0/月                | 吃灰最同赔偿金<br>用最高赔偿金                |    |                       |             | 45万元<br>10万元 |      |
|                       |                         |                                  |    |                       |             |              |      |
|                       | 当前所需保费(元                | ;): 10                           |    |                       |             |              |      |
|                       | 投保单预览                   |                                  |    |                       |             |              |      |
|                       |                         |                                  |    |                       |             |              |      |

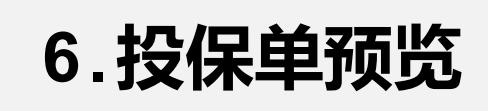

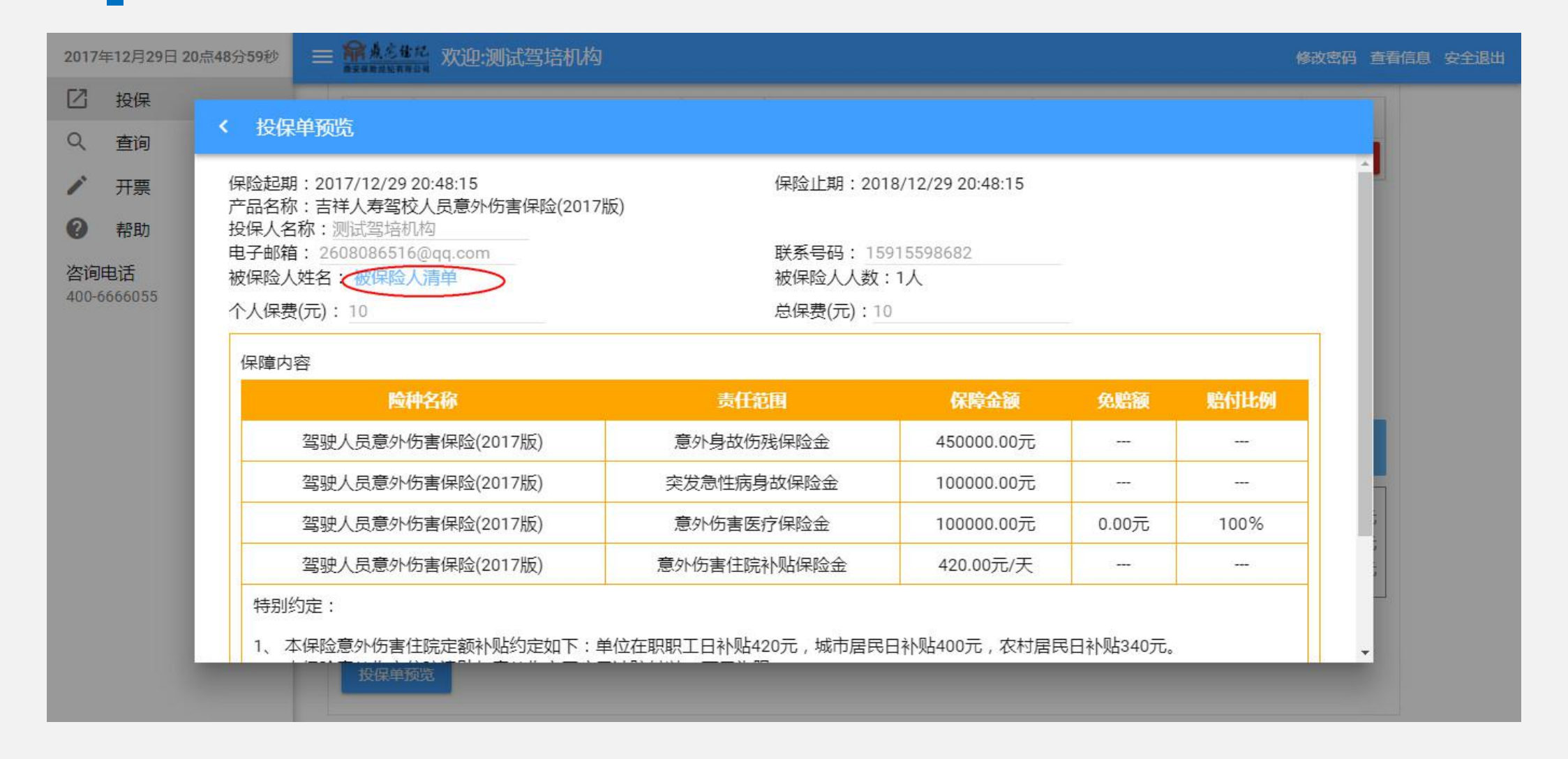

#### 6.核对保险人清单

点击被保险人清单,页面将显示本单位投保人员的详细信息,操作人员核对无误后,点击左上角 "<"键返回。

| 2017年12月29日 2                       | 20点50分45秒 📄 🏦                                                           | <u>这些"</u> 欢迎:测试驾 | 培机构                                            |                                     | 修改密码 直看信息 安全退出 |
|-------------------------------------|-------------------------------------------------------------------------|-------------------|------------------------------------------------|-------------------------------------|----------------|
| <ul><li>☑ 投保</li><li>Q 査询</li></ul> | < 投保单预览                                                                 |                   |                                                |                                     |                |
| <ul><li>/ 开票</li><li>② 帮助</li></ul> | 保险起期:201<br>产品名称:吉祥<br>投保人名称:                                           | 一被保险人清单           |                                                |                                     |                |
| 咨询电话<br>400-6666055                 | 电子邮箱: 26<br>被保险人姓名:                                                     | 姓名                | 身份证                                            | 手机号                                 |                |
|                                     | 1、<br>(保障内容<br>驾驶<br>驾驶<br>驾驶<br>驾驶<br>驾驶<br>3、<br>本保险意外<br>1、<br>本保险意外 | 历書住院定额补贴约定        | 4~053*21\$^905166~90<br>如下:单位在职职工日补贴420元,城市居民日 | 13625457852<br>日补贴400元,农村居民日补贴340元。 | NI比例<br>       |

## 7.所有信息确认无误后点击确认投保

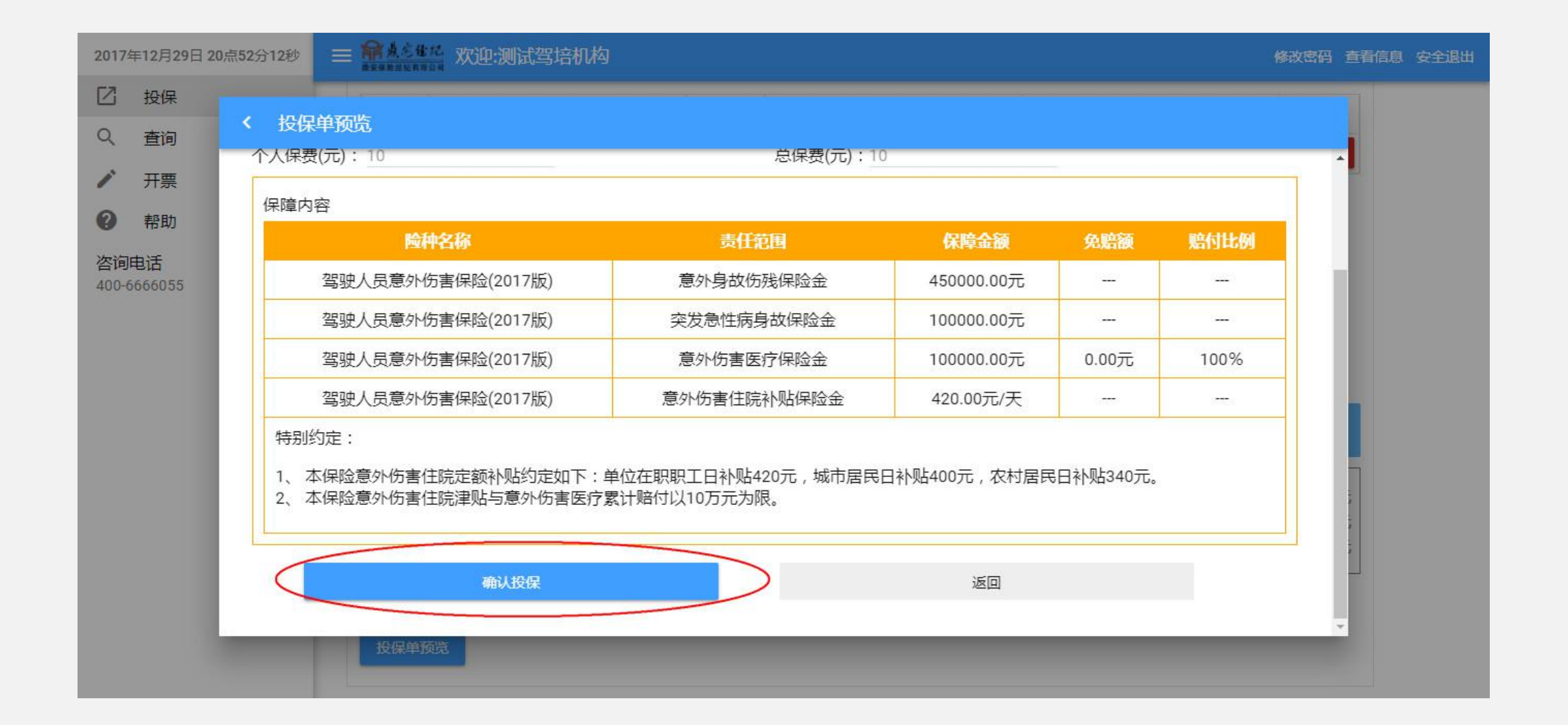

#### 手动添加投保名单

如果单次投保人数较少或在批量上传投保清单后,需补充加入投保人员信息,可采用手工添加投保名单。①在投保界面中,点击右边"添加投保名单"键,进行投保名单录入。

| 2017年12月29日 20点45分51秒 | 三 新人名金布 欢迎:测试驾培机构                                                                                                    |                                                                 | 修改密码 查看信息 安全退出 |              |
|-----------------------|----------------------------------------------------------------------------------------------------|-----------------------------------------------------------------|----------------|--------------|
| 2 投保                  | 学员投保教练员投保其他                                                                                                    | 他人员投保                                                           |                |              |
| Q, 查询                 |                                                                                                    |                                                                 |                |              |
| ▶ 开票                  | 投保清单                                                                                                    | 浏览 上传                                                           | 添加投保名单、载投保模板   |              |
| 2 帮助                  | 序号 姓名                                                                                                    | 性别身份证                                                           | 手机号 确认         |              |
| 咨询电话<br>400-6666055   | 1 张三                                                                                                    | 男 440582199505166693                                            | 13625457852 删除 |              |
|                       | 2017<br>2017<br>20<br>2017<br>2017<br>2 | 17年12月29日 21歳01分200<br>投保<br>重词<br>开票<br>帮助<br>词电话<br>0-6666055 |                |              |
|                       |                                                                                                    | 每人意外身故/残疾是高融倍金<br>每人意外医疗费用最高能偿金                                 |                | 45万元<br>10万元 |

#### 信息校验:投保成员清单务必填写正确,不然会提示错误

发生错误后,系统会弹出发生错误的项目,请操作人员按照系统提示进行错误修改。

| 2017年12月29日 21点09分27秒               | = <b>***</b> ********************************* | 迎:测试驾培机构                   |            |                  |        | 修改密码 查               | 看信息 安全退出 |
|-------------------------------------|------------------------------------------------|----------------------------|------------|------------------|--------|----------------------|----------|
| <ul><li>ビ 投保</li><li>Q 査询</li></ul> | 学员投保                                           | 款练员投保 其                    | 他人员投保      |                  |        |                      | -1       |
| ✔ 开票                                | 学员投保清单样                                        | 本.xlsx                     | 浏览         | 上传               | 添加投保名单 | 下载投保模板               |          |
| 帮助                                  | 序号                                             | 姓名                         | 性别         | 身份证              | 手机     | 号 确认                 |          |
| 咨询电话<br>400-6666055                 | 1                                              | ľ'                         | ¥.         |                  |        | 删除                   |          |
|                                     |                                                | 您刚修改的                      | 的第1行的身份证不I | E确!必须为15位或18位身份ì | æ      |                      |          |
|                                     | 投保时间: 2017                                     | 7年12月29日                   |            |                  |        |                      |          |
|                                     | 10元/期/人(主1                                     | (音)                        |            |                  |        | *                    |          |
|                                     | 每人累计最高期<br>每人意外身故/<br>每人意外医疗费                  | 音信限额<br>残疾最高赔偿金<br>時用最高赔偿金 |            |                  |        | 55万元<br>45万元<br>10万元 |          |

#### 信息校验:修改错误信息

修改的方式有两种:①在系统界面中找到错误的人员信息,直接点击错误栏,修改错误信息即可。②如果错误信息量较大,可以在上传的投保清单excel表格中进行修改,然后按投保步骤重新上传修改后的excel表格,即可覆盖原来的投保清单,完成错误信息修改。

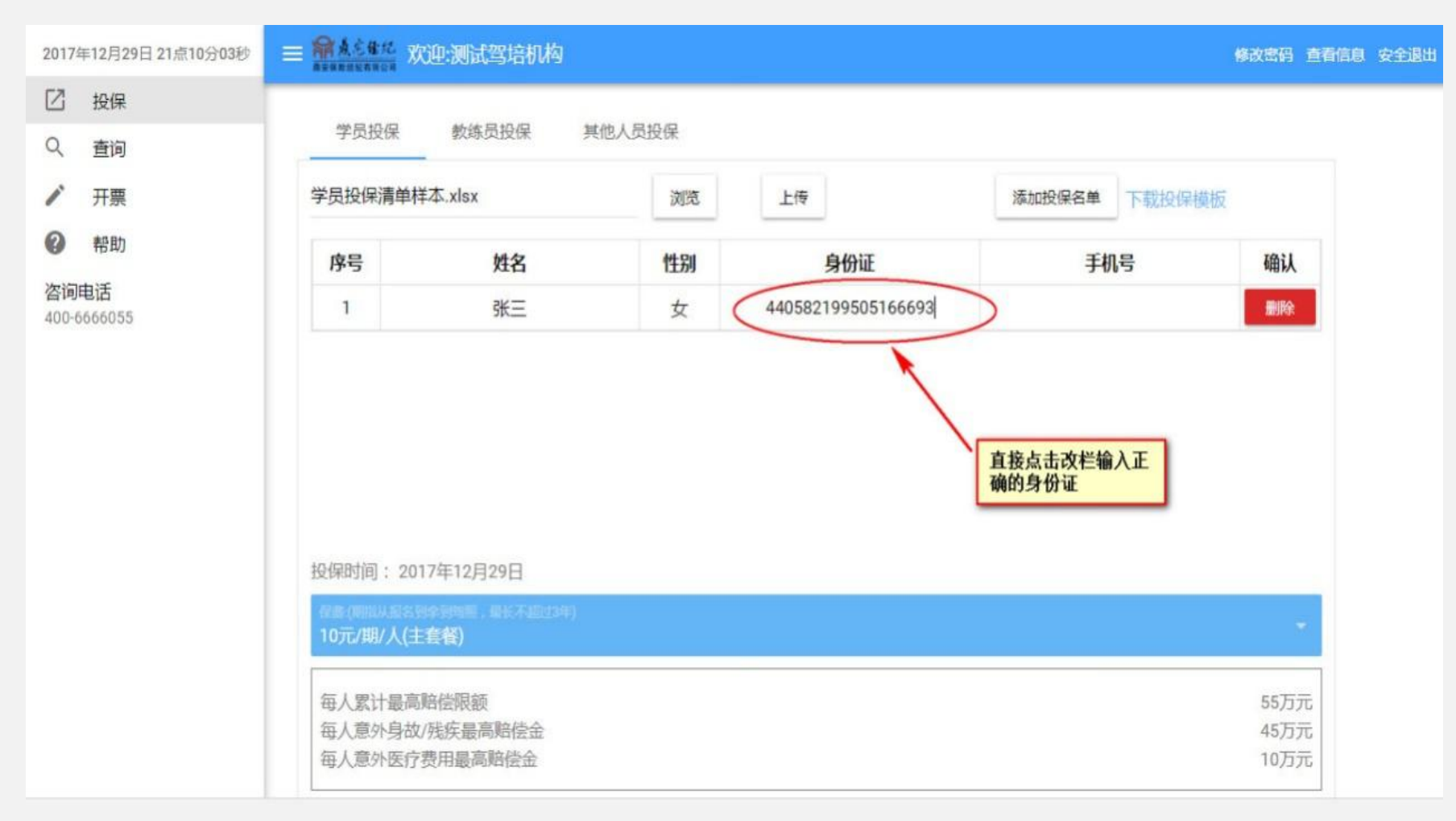

#### 8.保费支付

①点击"确认投保"键后,系统将跳转到支付界面。驾培机构可根据自身情况选择对应的网银支付方式,然后点击"立即支付"键。然后进入本单位网银支付界面,各单位按银行网银支付提示进行支付操作。

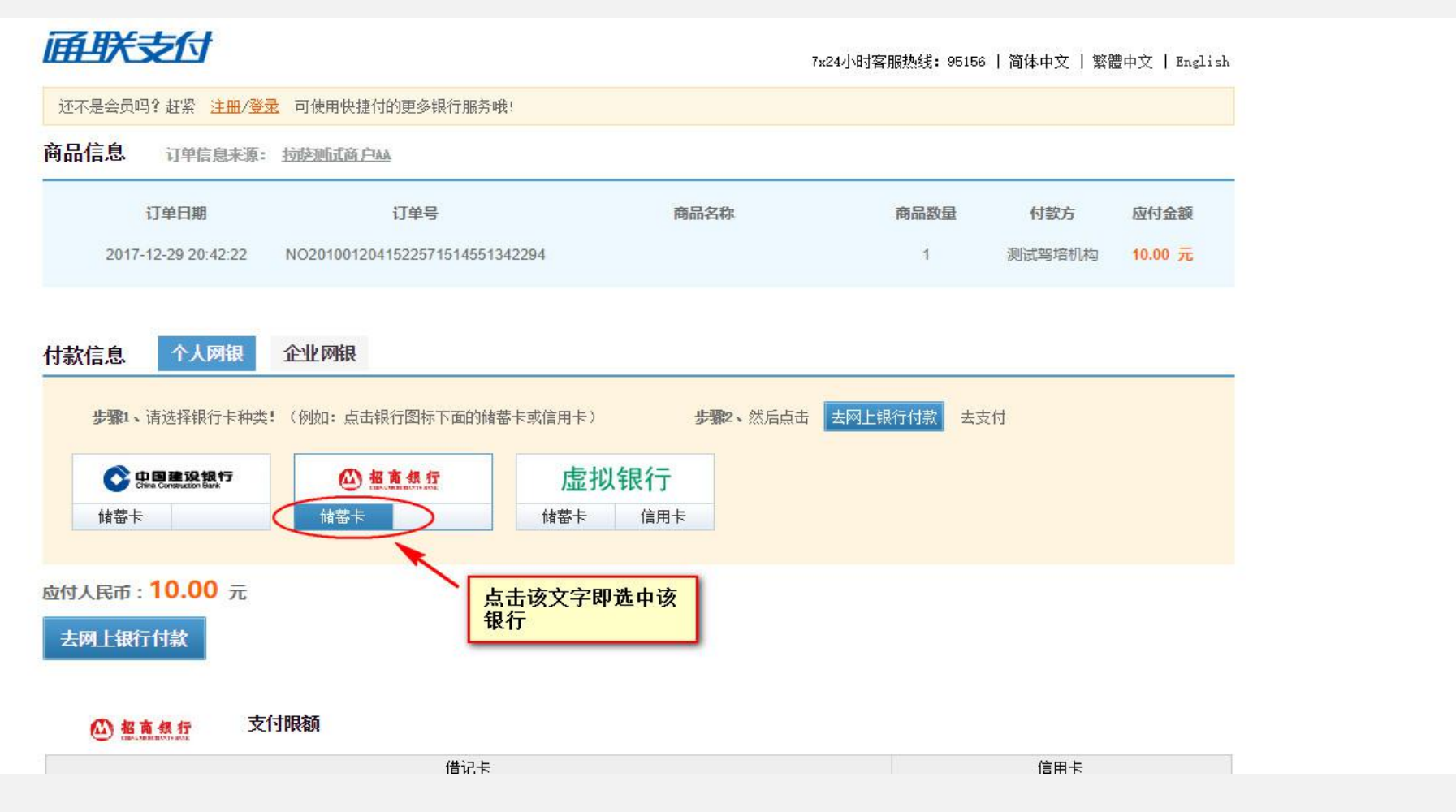

#### 9. 完成支付(即投保成功) 网银操作支付完成后,系统将提示支付成功。支付成功后,投保完成。

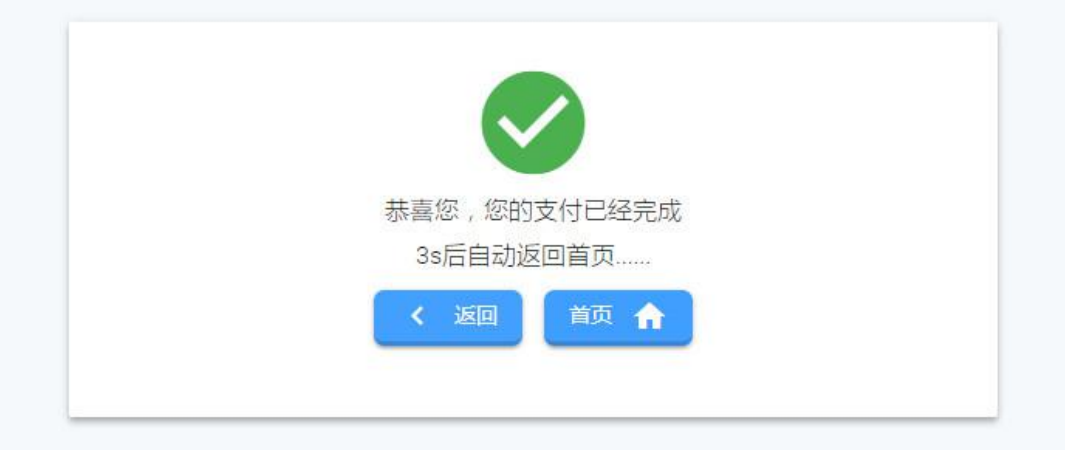

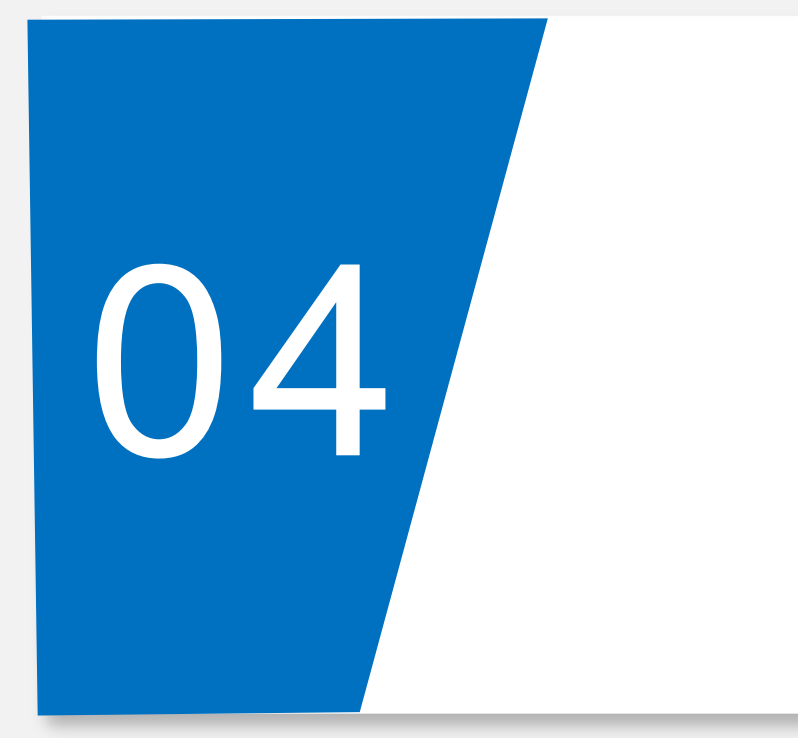

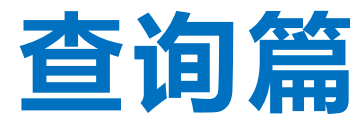

QUERY

#### lOgO

## 查询

# 驾培机构如果需要查找信息,点击"查询",输入姓名、投保时间、保单号,证件号即可查找信息。

#### 按姓名查询:会查到所有该姓名的信息。

| 2017年12月31日 16点13分32秒 | 三 <b>新</b> 本主要的 XCIP-306式驾给机构   | 爆改電码 查看信息 安全退出              |
|-----------------------|---------------------------------|-----------------------------|
| 2 投保                  | 学用10 厚香油 教法10 厚香油               |                             |
| Q. 查询                 |                                 |                             |
| ▶ 开票                  | 按日期查词: 起始日期 🔻 截止日期              | 张三 按证件号码重调: 按保单号查询:         |
| ❷ 帮助                  | Hatelin                         | <b>导出曲页</b>                 |
| 咨询电话<br>400-6666055   | 投保时间 批次号 保单号 姓                  | 名 性别 证件号码 下载保单              |
|                       | 2018-01-01 45201452 754521452 张 | 三 男 440582199505166693 下班评师 |
|                       | IC C 1/1 > >I                   |                             |

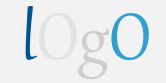

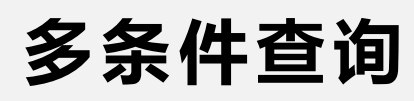

# 输入姓名和身份证号码或输入身份证前六位号码,点击"开始查询"键,可显示同时符合两个条件的投保人员信息。

| 2017年12月31日 16点19分32秒 |            | 则试驾培机构   |           |                                       |    |                    | 修改密码 查看 | 如8 安全派出 |
|-----------------------|------------|----------|-----------|---------------------------------------|----|--------------------|---------|---------|
| ☑ 投保                  | 学员投保查询     | 教练投保查询   |           |                                       |    |                    |         |         |
| Q 直询                  |            |          |           |                                       |    | -                  |         |         |
| ✔ 开票                  | 按日期查问: 83  | 治日期      | ▼ 截止日期    | · · · · · · · · · · · · · · · · · · · |    | 440582199505 技     | 保急号查询:  |         |
| ◎ 帮助                  | ITALATIN   | 全部城      | 好之后点击开    | 6                                     |    | 导出当页               | Rute II |         |
| 咨询电话                  |            | 始查询      | 0         |                                       |    |                    |         |         |
| 400-6666055           | 投保时间       | 毗次号      | 保单号       | 姓名                                    | 性别 | 证件号码               | 下载保单    |         |
|                       | 2018-01-01 | 45201452 | 754521452 | 张三                                    | 男  | 440582199505166693 | 下股保障    |         |
|                       | K C 1/1    | > >1     |           |                                       |    |                    |         |         |

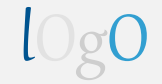

#### 多条件查询注意事项

# 当其中一个填的信息不满足则找不到,所以多条件查询的时候,请务必保证每栏所填写的信息正确,或者前几位正确。

| 2017年12月31日 16点21分18秒 | ■ 第454% 双迎:测试驾培机构       | 傳政密码 查看信息 安全退出       |
|-----------------------|-------------------------|----------------------|
| ☑ 投保                  |                         |                      |
| Q. 查询                 | 子页投课题词 数時投课题词 存在这个人名    | 不存在这个身份证             |
| ✔ 开票                  | 按日期查问: 起始日期 * 截止日期 * 概三 | 340582199505 按保单号查询: |
| @ 帮助                  | 开始西询 点击查询后会发现找          | <b>导出当页</b> 导出全部     |
| 咨询电话<br>400.6666055   | 不到                      |                      |
| 400-0000000           | 投保时间 批次号 保單号 姓名 性别      | 证件号约 卜载保单            |
|                       |                         |                      |
|                       |                         |                      |
|                       |                         |                      |
|                       |                         |                      |
|                       |                         |                      |
|                       |                         |                      |
|                       |                         |                      |
|                       |                         |                      |
|                       |                         |                      |

#### lOgO

## 查询的导出功能

#### 在此页面中点击"导出当页"键,可导出显示10条投保人员的信息。点击"导出全部"键,则 是导出所有投保人员信息。

| 2017年12月31日 16点26分328 | 9                                                     | E ASAS WIL  | 里:测试驾培机构   |                |          |               |                  | 修改出码 重                | <b>668</b> \$1 | eien: |   |   |   |       |    |
|-----------------------|-------------------------------------------------------|-------------|------------|----------------|----------|---------------|------------------|-----------------------|----------------|-------|---|---|---|-------|----|
| ☑ 投保                  |                                                       |             |            |                |          |               |                  |                       |                |       |   |   |   |       |    |
| Q 査询                  |                                                       | 学员投保查询      | 教练投保查询     |                |          |               |                  |                       |                |       |   |   |   |       |    |
| ✔ 开票                  |                                                       | 12日19時前日-   | 記錄日期       | ▼ 載止日期         | · 16944  | 5首成: 1        | )证件考码查询:         | 接保施导查询:               |                |       |   |   |   |       |    |
| 2 帮助                  |                                                       | IS DAYED V. | 4000070    |                |          |               |                  |                       |                |       |   |   |   |       |    |
| 调由活                   |                                                       | 开始重调        |            |                |          | Q             | 导出当页             | 导出全部                  |                |       |   |   |   |       |    |
| 00-6666055            |                                                       | 投保时间        | 批次号        | 保单号            | 姓名       | 性別            | 证件号码             | 下载保单                  |                |       |   |   |   |       |    |
|                       |                                                       | 2018-01-01  | 45201452   | 754521452      | 张王       | 男 4           | 0582199505166693 | 下数保持                  |                |       |   |   |   |       |    |
|                       |                                                       |             |            |                |          |               |                  |                       |                |       |   |   |   |       |    |
|                       | N                                                     | 8 5.0.      |            |                |          | 查词结果 (19).xls | (受保护的视图)(修复      | 毘的] - Microsoft Excel |                |       |   |   |   | ? 🗉 - |    |
|                       | 3                                                     | 34 开始 题     | (入 页面布周 公) | た 数据 軍阀        | 视的       |               |                  |                       |                |       |   |   |   |       | 22 |
|                       | A                                                     | ٨           | -> ✓ J× 33 | (1##] [0]<br>C |          | DE            |                  | F                     | Н              | I     | J | K | L | H     |    |
|                       | 1                                                     | 投保时间        | 批次号        | 保单号            | 姓        | 名 性别          | 证件号码             |                       |                |       |   |   |   |       |    |
|                       | 234                                                   | 2018/1/     | 1 4520     | 1452 754       | 521452 张 | 三男            |                  | 4. 40582E+17          |                |       |   |   |   |       | _  |
|                       | 5                                                     |             |            |                |          |               |                  |                       |                |       |   |   |   |       |    |
|                       |                                                       |             |            |                |          |               |                  |                       |                |       |   |   |   |       |    |
|                       | 6<br>7                                                |             |            |                |          |               |                  |                       |                |       |   |   |   |       |    |
|                       | 6<br>7<br>8                                           |             |            |                |          |               |                  |                       |                |       |   |   |   |       |    |
|                       | 6<br>7<br>8<br>9                                      |             |            |                |          |               |                  |                       |                |       |   |   |   |       |    |
|                       | 6<br>7<br>8<br>9<br>10                                |             |            |                |          |               |                  |                       |                |       |   |   |   |       |    |
|                       | 6<br>7<br>9<br>10<br>11                               |             |            |                |          |               |                  |                       |                |       |   |   |   |       |    |
|                       | 6<br>7<br>9<br>10<br>11<br>12<br>13                   |             |            |                |          |               |                  |                       |                |       |   |   |   |       |    |
|                       | 6<br>7<br>9<br>10<br>11<br>12<br>13<br>14             |             |            |                |          |               |                  |                       |                |       |   |   |   |       |    |
|                       | 6<br>7<br>9<br>10<br>11<br>12<br>13<br>14<br>15<br>16 |             |            |                |          |               |                  |                       |                |       |   |   |   |       |    |

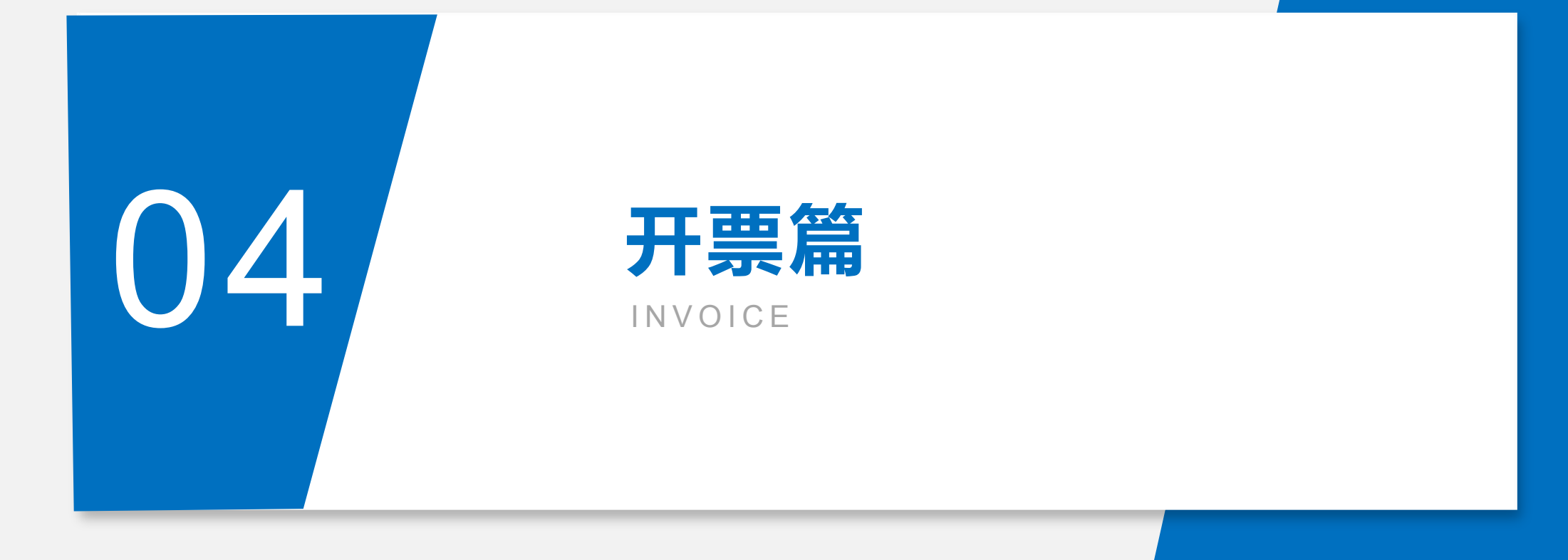

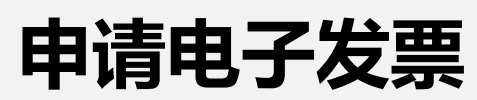

单批发票开具:点击页面左侧"开票"键,选择要开票的批次号,点击"申请开票"键。开票申请 信息将传入吉祥人寿保险公司后台,保险公司将会根据保费收取数额开具电子发票,并发送至本驾 培机构注册时填写的邮箱中,由驾培机构自行打印。

| 2017年12月31日 16点30分45秒 | ≡ 篇点总能起 欢i | £2:测试驾培机构   |          |          | 修改密码 查看 | 信息 安全退出 |
|-----------------------|------------|-------------|----------|----------|---------|---------|
| 2 投保                  | 主由语        | 已由违         |          |          |         |         |
| Q、 查询                 |            |             |          |          |         |         |
| ✔ 开票                  | 按日期查询:     | 起始日期 🔹 截止日期 | 明 ▼ 按批次号 | 音询: 开始查询 |         |         |
| 帮助                    |            |             |          |          |         |         |
| 咨询电话                  | □ 全选       | 投保时间        | 批次号      | 投保人数     | 开票金额    |         |
| 400-6666055           |            | 2018-01-01  | 22445    | 1        | 112     |         |
|                       | 申请开票       |             |          |          |         |         |
|                       |            | 点击申请开       |          |          |         |         |
|                       |            |             |          |          |         |         |
|                       |            |             |          |          |         |         |
|                       |            |             |          |          |         |         |

#### 批量申请开票

驾培机构需批量开票,在需要申请开票的人员前面的勾选栏打勾(多选), 然后点击"申请开票"键。开票申请信息将传入吉祥人寿保险公司后台, 保险公司将会根据保费收取数额开具电子发票,并发送至本驾培机构注册 时填写的邮箱中,由驾培机构自行打印。

| 2017年12月31日 16点33分01秒 | ≡ 篇点总编起 数 | 迎:测试驾培机构       |                |           | 修改密码 查看信 | 息安全退出 |
|-----------------------|-----------|----------------|----------------|-----------|----------|-------|
| ☑ 投保                  | 未申请       | 已申请            |                |           |          |       |
| Q 查询                  |           |                |                |           |          |       |
| ▶ 开票                  | 按日期查询:    | 起始日期 ▼ 截止日期    | 」 <b>▼</b> 按批次 | 号查询: 开始查询 |          |       |
| 帮助                    |           |                |                |           |          |       |
| 咨询电话                  | □ 全选      | 投保时间           | 批次号            | 投保人数      | 开票金额     |       |
| 400-6666055           |           | 2018-01-01     | 22445          | 1         | 112      |       |
|                       |           | 2018-01-01     | 21321          | 1         | 213      |       |
|                       | 申请开票      | ) K K 1/1 > >1 |                |           |          |       |
|                       |           |                |                |           |          |       |
|                       |           |                |                |           |          |       |
|                       |           |                |                |           |          |       |
|                       |           |                |                |           |          |       |

### 已开票信息查询

#### 申请开票成功后,可以在页面上方"已申请"一栏找到对应的人员信息。

| 2017年12月31日 16点35分04秒               | ■ 篇点意能記 3 | 吹迎:测试驾培机构  |                  |                    | 修改                           | 这密码 查看信息 安全退出 |
|-------------------------------------|-----------|------------|------------------|--------------------|------------------------------|---------------|
| <ul><li>ビ 投保</li><li>Q 査询</li></ul> | 未申请       | 已申请        |                  |                    |                              |               |
| ▶ 开票                                | 按日期查询:    | 起始日期       | ▼ 截止日期           | ▼ 按批次号查询:          | 开始查询                         |               |
| 咨询电话<br>400-6666055                 |           | 投保时间       | 批次号              | 投保人数               | 开票金额                         |               |
| 400-6666055                         | <         | 2018-01-01 | 21321            | 1                  | 213                          | >             |
|                                     | IK K 1    | /1 > >I =  | 请开具的发票在5个工作日内将发到 | 则骂培机构邮箱内,由驾培机构自行打印 | ]。如未按时收到发票,请求来电拨打400-6666055 |               |
|                                     |           |            |                  |                    |                              |               |
|                                     |           |            |                  |                    |                              |               |
|                                     |           |            |                  |                    |                              |               |
|                                     |           |            |                  |                    |                              |               |

如驾培机构未收到发票,可拨打吉祥人寿保险公司专员电话进行咨询: 15111278336

# 驾培有您更安全! 驾培有您更精彩!